www.coolmay.com.ar

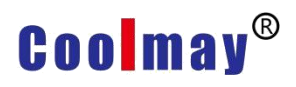

V1.1

# Coolmay 3G PLC/PLC All-in-one Pasos de instalación de la unidad del puerto de programación USB en WIN7 y WIN10

Shenzhen Coolmay Technology Co.,Ltd

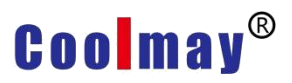

Nota: Coloque primero la firma digital cuando use el sistema operativo WIN10, luego instale manualmente la unidad de puerto de programación USB tipo B Mini.

## Habilitar / deshabilitar la firma del controlador del dispositivo en Windows 10

Opción 1: comando para habilitar o deshabilitar

Haga clic en el "Inicio".

Escriba "cmd" o "Símbolo del sistema" en buscar programa.

Seleccione "Ejecutar como administrador".

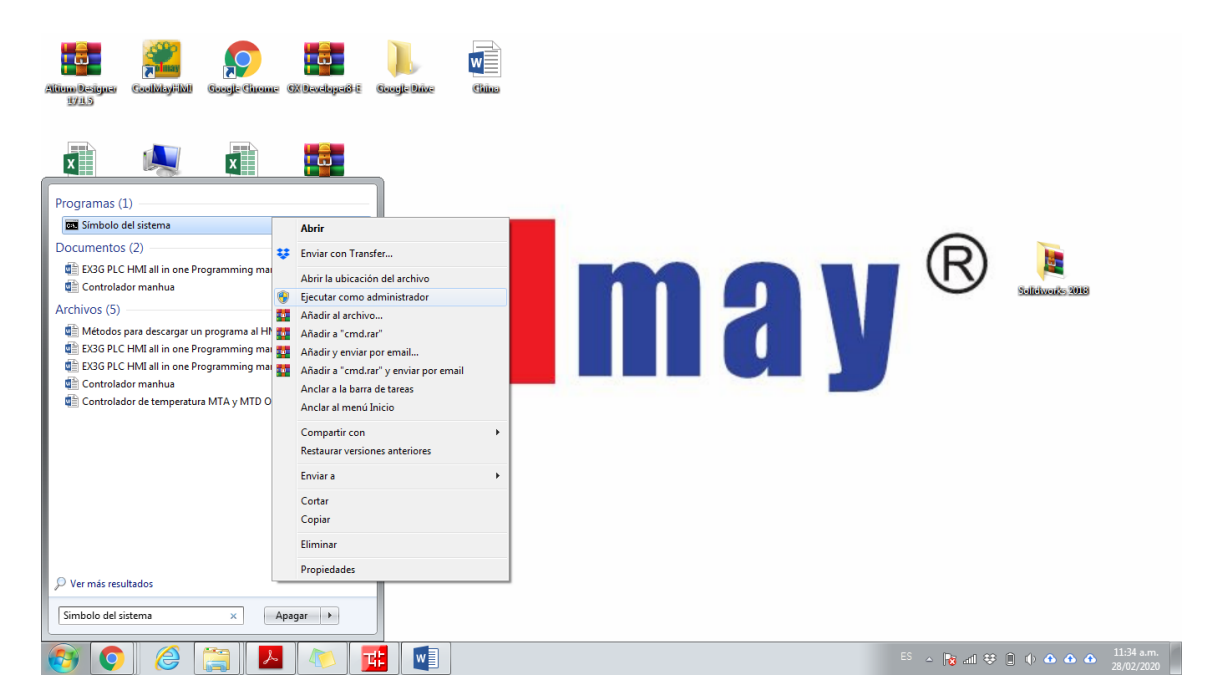

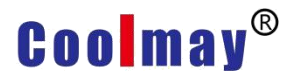

Escribir el siguiente código

Para inhabilitar firma del controlador del dispositivo:

Escribir → BCDEDIT / set nointegritychecks ON ; luego presionar "Enter"

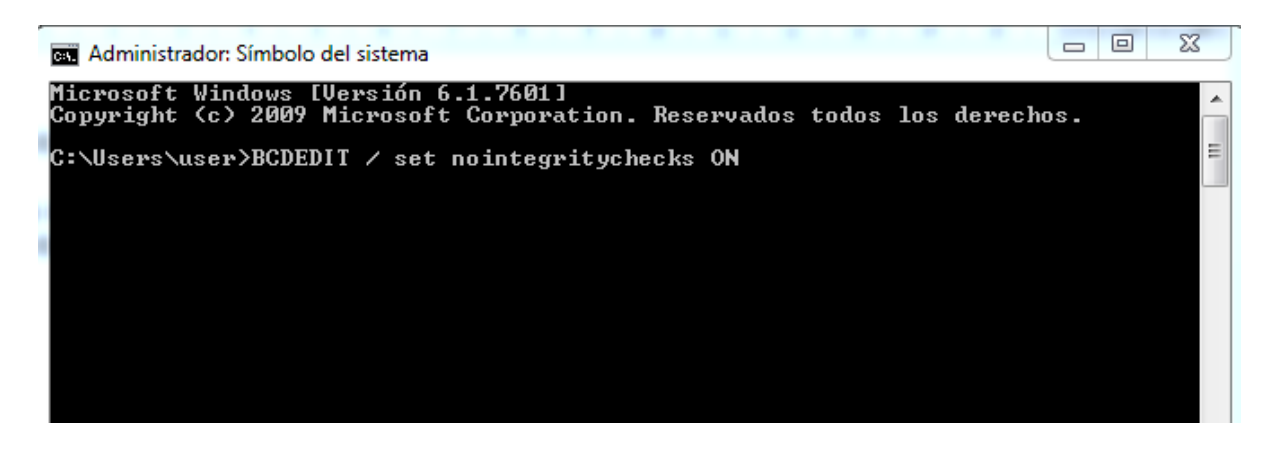

Para habilitar firma del controlador del dispositivo:

Escribir -> BCDEDIT / set nointegritychecks OFF; luego presionar "Enter"

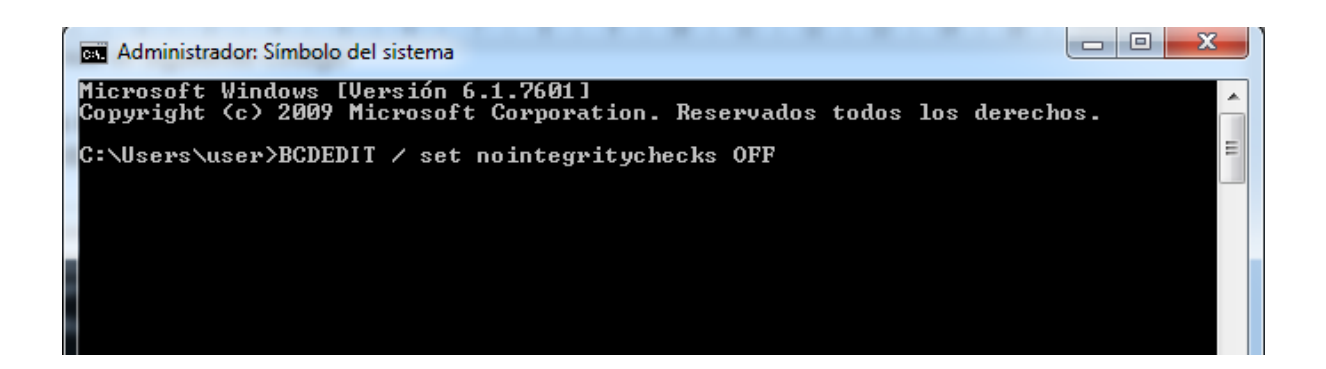

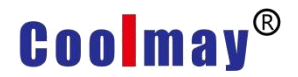

#### **Opción 2:** desactivar desde menús

Los pasos para instalar la firma digital en WIN10 son los siguientes:

Nota: Recordar que después de configurar el tercer paso, ingresará a la interfaz de configuración de reinicio. Se recomienda tomar fotos del paso 4 al 8 o recordar el método de configuración antes de la siguiente operación.

1. Haga clic en el botón del menú Inicio --- haga clic en Configuración

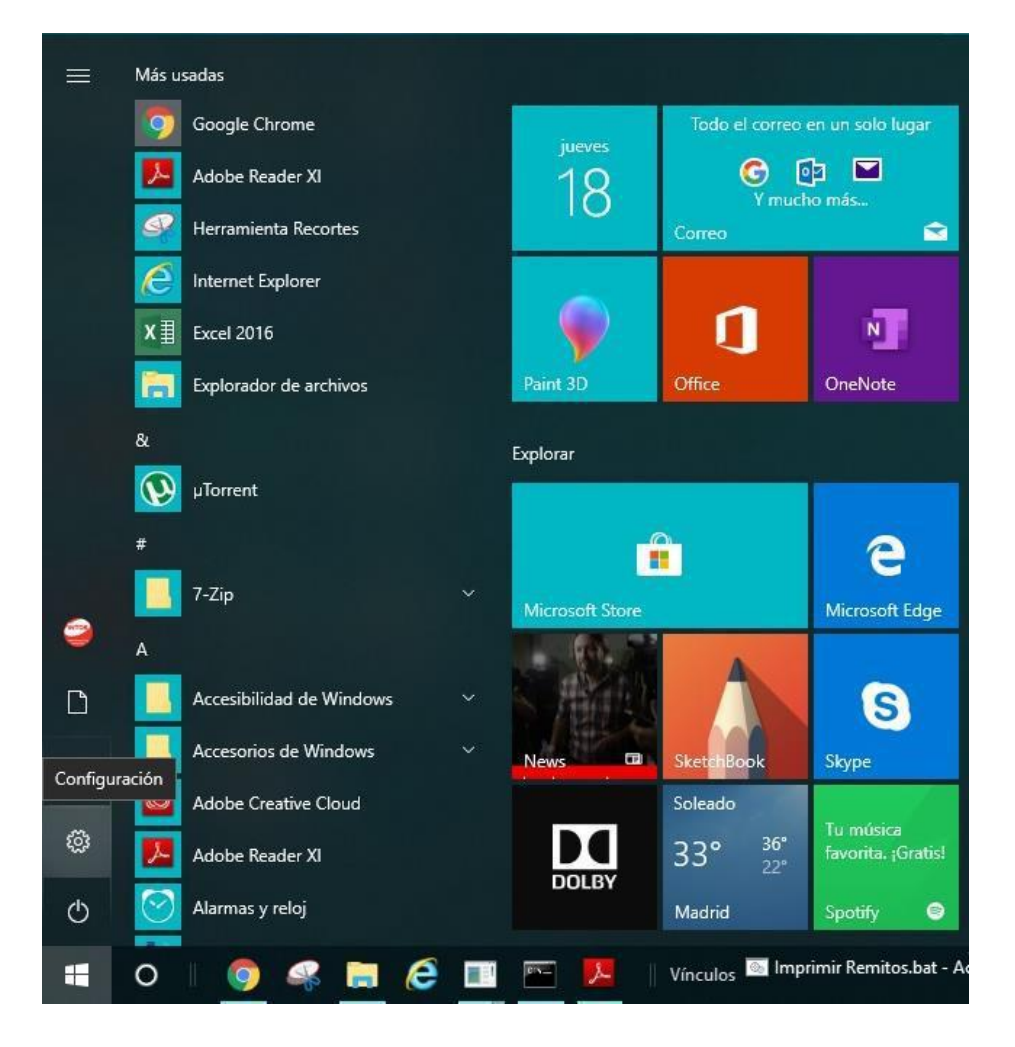

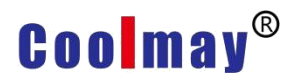

Ingrese a la ventana de configuración, haga clic en actualizar y seguridad ( actualización de Windows recuperación copia de seguridad)

| Configuración |                                                                                  |         |                                                 | - | $\times$ |
|---------------|----------------------------------------------------------------------------------|---------|-------------------------------------------------|---|----------|
|               | Configuración o                                                                  | de W    | indows                                          |   |          |
|               | Buscar una configuración                                                         |         | 2                                               |   |          |
| 8             | Cuentas<br>Cuentas, correo electrónico,<br>sincronizar, trabajo, familia         | 。<br>A字 | Hora e idioma<br>Voz, región, fecha             |   |          |
| $\bigotimes$  | <b>Juegos</b><br>Barra de juegos, DVR,<br>retransmisión y modo de juego          | Ģ       | Accesibilidad<br>Narrador, lupa, contraste alto |   |          |
| 0             | Cortana<br>Idioma de Cortana, permisos,<br>notificaciones                        | A       | <b>Privacidad</b><br>Ubicación, cámara          |   |          |
| $\mathbb{C}$  | Actualización y seguridad<br>Windows Update, recuperación,<br>copia de seguridad |         |                                                 |   |          |

3. Haga clic en **Recuperación**, luego haga clic en **"Reiniciar ahora"** en el inicio avanzado; después de reiniciar, ingresara a la siguiente ventana.

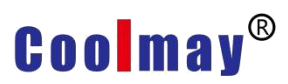

V1.1

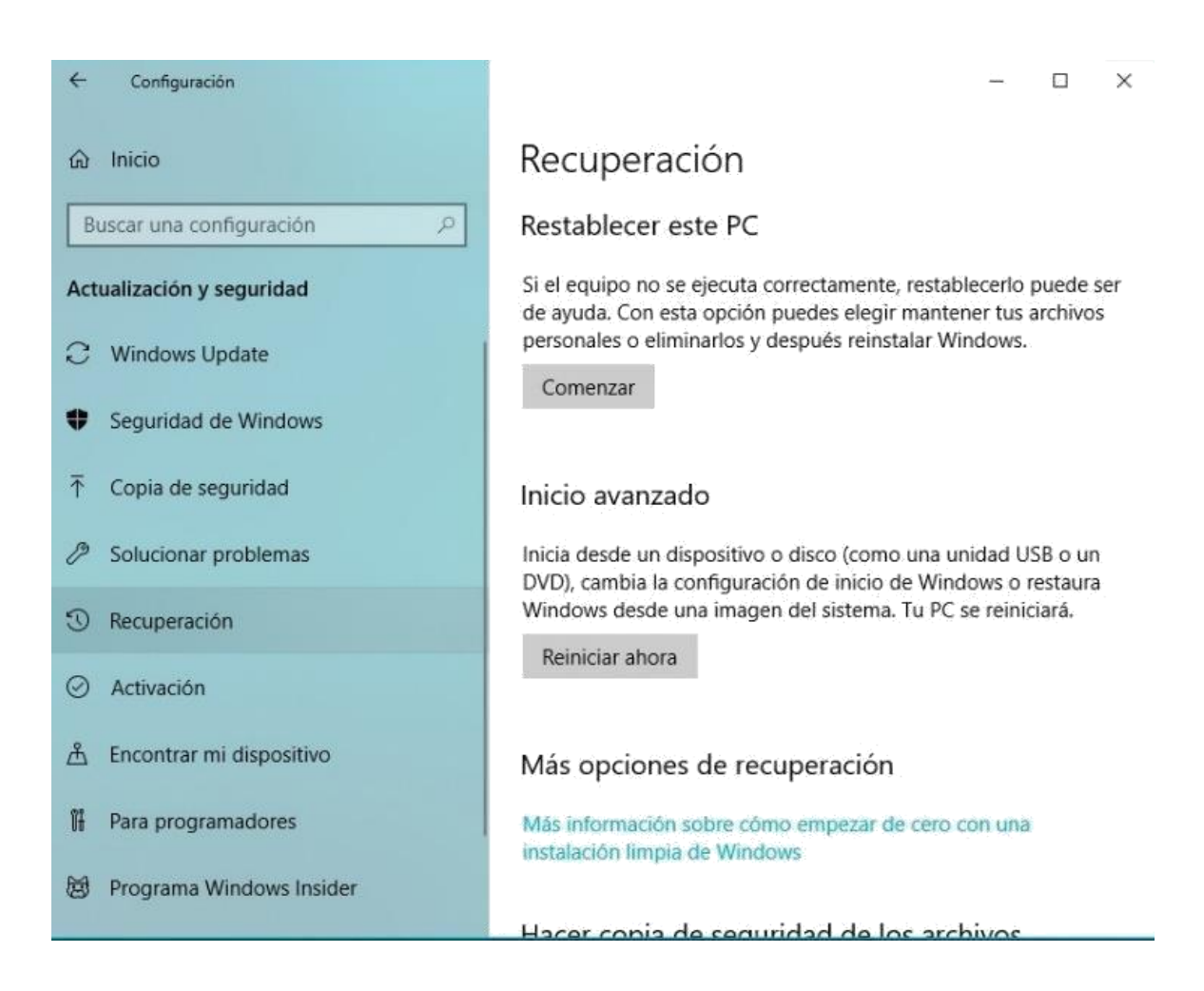

4. Después de reiniciar, abra la primera ventana como se muestra a continuación y haga clic en **"Solucionar problemas"** 

www.coolmay.com.ar

### Coolmay®

V1.1

| Elegi         | ir una opciór                                                                     |  |
|---------------|-----------------------------------------------------------------------------------|--|
| $\rightarrow$ | Continuar<br>Salir y continuar con Windows 10                                     |  |
| ł             | Solucionar problemas<br>Restablece el equipo o consulta las<br>opciones avanzadas |  |
| ወ             | Apagar el equipo                                                                  |  |
|               |                                                                                   |  |
|               |                                                                                   |  |

5. Luego ingrese a la segunda ventana, haga clic en las opciones avanzadas

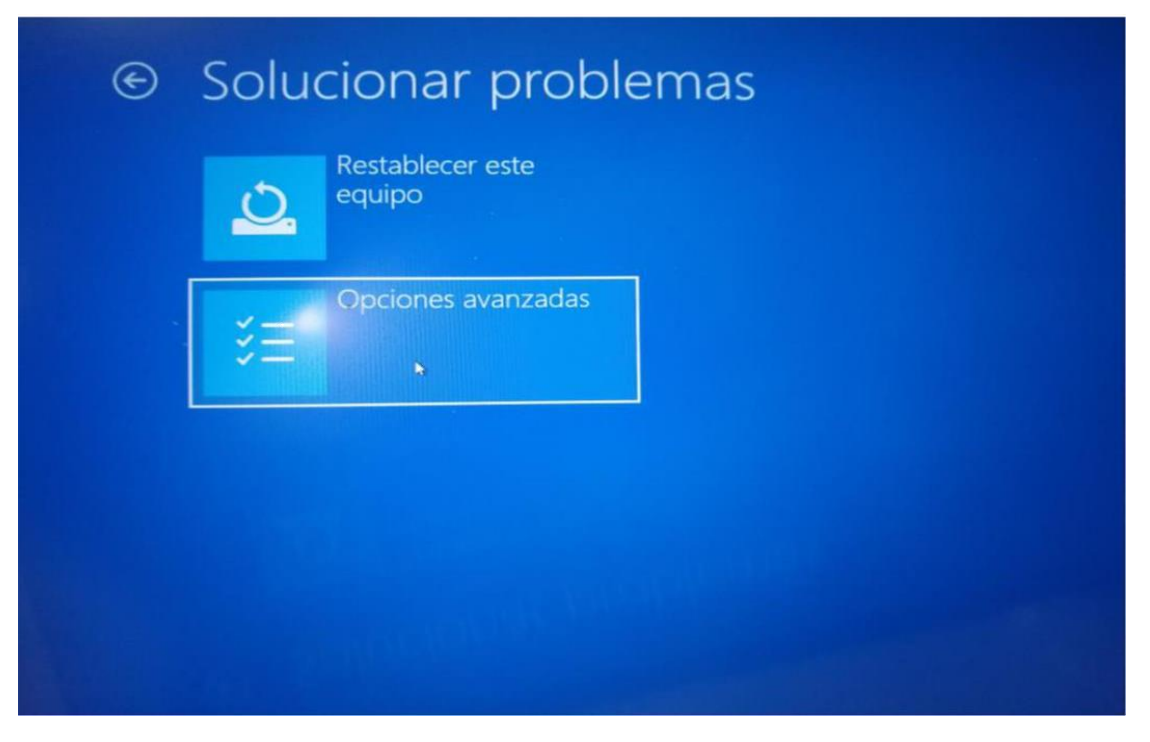

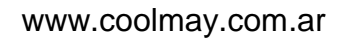

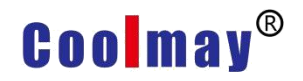

6. Luego haga clic en Configuración de inicio

| e | Орс     | iones avanza                                                                    | das |
|---|---------|---------------------------------------------------------------------------------|-----|
|   | •       | Configuración de<br>inicio<br>Cambiar el comportamiento de inicio de<br>Windows |     |
|   |         |                                                                                 |     |
|   |         |                                                                                 |     |
|   | Ver más | opciones de recuperación                                                        |     |

7. Después de ingresar a la ventana de configuración de inicio, debe hacer clic en "**Reiniciar**" para activar el software.

| Reiniciar para cambiar opciones de Windows como:                                                                            |           |
|----------------------------------------------------------------------------------------------------|-----------|
| <ul> <li>Habilitar el modo vídeo de baja resolución</li> <li>Habilitar el modo de depuración</li> </ul>                     |           |
| Habilitar el registro de arranque                                                                                           |           |
| Habilitar el modo seguro     Deshabilitar el uso obligatorio de controladores firmados                                      |           |
| Deshabilitar protección antimalware de inicio temprano     Deshabilitar al reinicio automático en caso de error del sistema |           |
|                                                                                                    |           |
|                                                                                                    | Reiniciar |
|                                                                                                    | 7         |
|                                                                                                    |           |
|                                                                                                    |           |
|                                                                                                    |           |
|                                                                                                    |           |
|                                                                                                    |           |

### Coolmay®

8. Después de reiniciar la interfaz de configuración de inicio, presione la tecla numérica 7 o F7 en el teclado para deshabilitar la firma de cumplimiento del controlador.

| D  |                                                          |
|----|----------------------------------------------------------|
| F  | resione un numero para elegir entre estas opciones:      |
| U  | se las teclas de número o las de función F1-F9.          |
| 1) | Habilitar depuración                                     |
| 2) | ) Habilitar el registro de arranque                      |
| 3) | ) Habilitar vídeo de baja resolución                     |
| 4) | ) Habilitar modo seguro                                  |
| 5) | Habilitar modo seguro con funciones de red               |
| 6) | Habilitar modo seguro con símbolo del sistema            |
| 7) | Deshabilitar el uso obligatorio de controladores firmado |
| 8) | Deshabilitar protección antimalware de inicio temprano   |
| 9) | Deshabilitar reinicio automático tras error              |
| 0- |                                                          |
| Pr | esione FIU para ver mas opciones                         |

Después de prohibir la firma de la aplicación de la unidad y reiniciar la computadora, luego inicie manualmente el controlador del puerto de programación USB tipo B

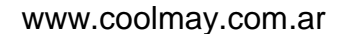

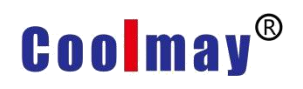

V1.1

#### Puerto de programación USB tipo B Mini.

El puerto de programación del min USB tipo B en el sistema WIN7 y el sistema WIN10 (ejecutar después de que se haya cerrado la firma digital) la unidad debe instalarse manualmente, los pasos son los siguientes:

 $\rightarrow$  descomprimir 《El archivo que tiene la información del driver》,

Ubique o mueva los de Archivos **ECUsbd.inf** a la ruta que se indica a continuación para **C: \ MELSEC \ Easysocket \ USBDrivers** (La ruta se puede encontrar de acuerdo con la ruta de instalación del software de programación del PLC).

| ✓ ↓ = USBDrivers vo Inicio Compart | ir Vista                           |                                   |                    |         | - 0                   | ×   |
|------------------------------------|------------------------------------|-----------------------------------|--------------------|---------|-----------------------|-----|
| → × ↑ 📕 > Est                      | e equipo > Disco local (C:) > Arcl | hivos de programa (x86) 🔸 MELSOFT | > Easysocket > USI | Drivers | ✓ U Buscar en USBDri. | . ρ |
| Acceso ránido                      | Nombre                             | Fecha de modifica                 | Tipo               | Tamaño  |                       |     |
| Acceso rapido                      | ecusbd.cat                         | 8/4/2010 16:19                    | Catálogo de segur  | 10 KB   |                       |     |
|                                    | ECUsbd.inf                         | 15/2/2010 14:36                   | Información sobre  | 4 KB    |                       |     |
| Uescargas 🛪                        | ECUsbd32.sys Tipo: Informa         | ición sobre la instalación 21:23  | Archivo de sistema | 18 KB   |                       |     |
| Documentos 🖈                       | ECUsbd64.sys Tamaño: 3,39          | KB 6:50                           | Archivo de sistema | 24 KB   |                       |     |
| Imagenes #                         | Fecha de mod                       | DITICACION: 15/2/2010,14:36       |                    |         |                       |     |
| NUX-BRACKET                        |                                    |                                   |                    |         |                       |     |
| NUXEN                              |                                    |                                   |                    |         |                       |     |
| U Movement                         |                                    |                                   |                    |         |                       |     |
| welding sample                     |                                    |                                   |                    |         |                       |     |
| OneDrive                           |                                    |                                   |                    |         |                       |     |
| Este equipo                        |                                    |                                   |                    |         |                       |     |
| FOURO Mobile (D                    |                                    |                                   |                    |         |                       |     |
| _SolidSQUAD_                       |                                    |                                   |                    |         |                       |     |
| Adobe Indesign                     |                                    |                                   |                    |         |                       |     |
| archivos a pasar                   |                                    |                                   |                    |         |                       |     |
| cables                             |                                    |                                   |                    |         |                       |     |
| Cam 2303                           |                                    |                                   |                    |         |                       |     |
| Carpetas Jesus ca                  |                                    |                                   |                    |         |                       |     |
| catálogo Melina                    |                                    |                                   |                    |         |                       |     |
| catalogo válvula                   |                                    |                                   |                    |         |                       |     |
| CINE 4D                            |                                    |                                   |                    |         |                       |     |
| CINE 4D-Modific                    |                                    |                                   |                    |         |                       |     |
| CINE 4D-Viejo                      |                                    |                                   |                    |         |                       |     |

### Coolmay®

V1.1

1. Una vez completada la operación, conecte el cable de programación USB a la computadora y abra el administrador de dispositivos. Aparecerá en dispositivos desconocidos o en otros dispositivos. Haga clic derecho para actualizar el software del controlador. Los pasos de operación son los siguientes:

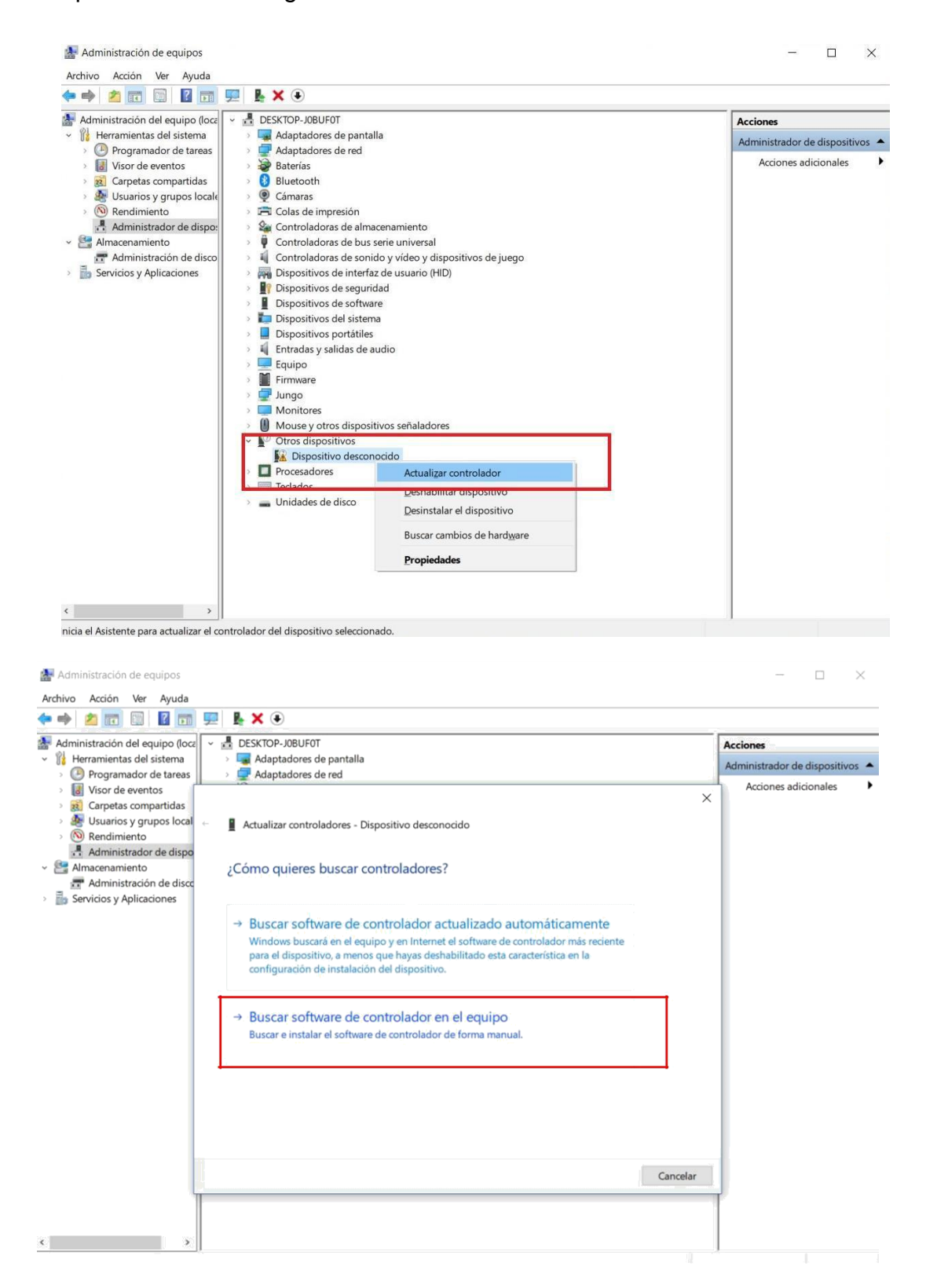

### Coolmay®

V1.1

| ← | Actualizar controladores - Dispositivo desconocido                                                                                                    | · · · · · · · · · · · · · · · · · · · |  |
|---|----------------------------------------------------------------------------------------------------|---------------------------------------|--|
|   | Buscar controladores en el equipo                                                                                                    |                                       |  |
|   | Buscar controladores en esta ubicación:                                                                                                    |                                       |  |
|   | C:\Program Files (x86)\MELSOFT\Easysocket\USBDrivers ~                                                                                                    | Examinar                              |  |
|   | ⊠ Incluir subcarpetas                                                                                                    |                                       |  |
|   | → Elegir en una lista de controladores disponibles en el<br>Esta lista mostrará los controladores disponibles compatibles con el d<br>controladores que estén en la misma categoría que el dispositivo. | l equipo<br>dispositivo y todos los   |  |
|   |                                                                                                    | Siguiente Cancelar                    |  |

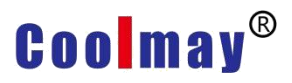

En la figura anterior, la ruta de "exploración de los archivos del controlador en la computadora" debe corresponder a los **USBDrivers** en la ruta de instalación del software de programación del PLC (la misma que la ruta de cobertura del archivo ECUsbd.inf del primer paso), como se muestra a continuación, haga clic en.

| 🛛 🃗 ProductDataBase2 | ^ |
|----------------------|---|
| 鷆 ProjectDataBase    |   |
| 퉬 ProjectDataBase2   |   |
| SharedMemory         |   |
| USBDrivers           |   |
| 鷆 Utility            |   |
| EZSocket             | ÷ |

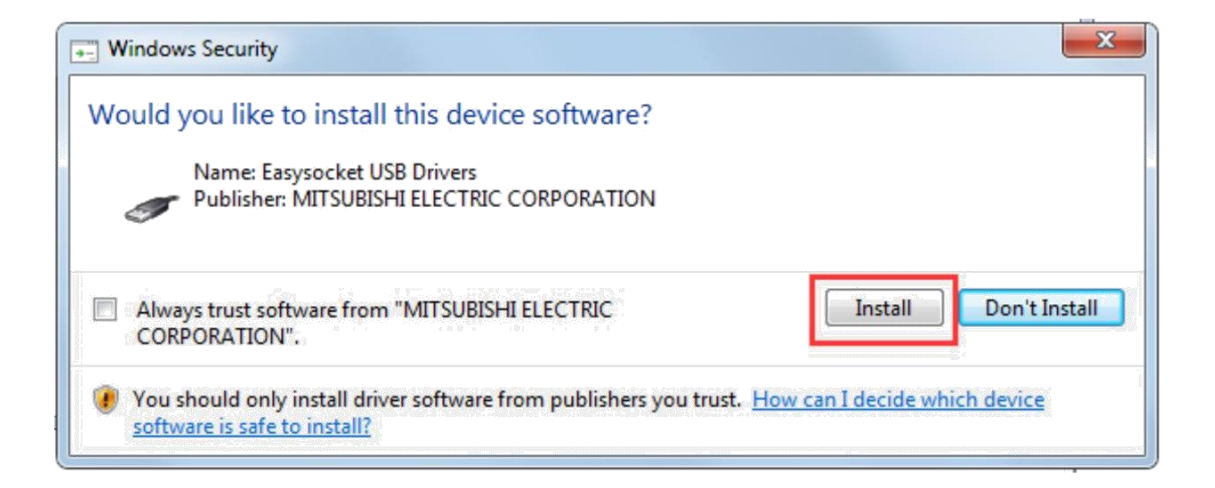

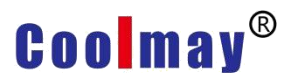

V1.1

#### 😵 Seguridad de Windows

 $\times$ 

×

### Windows no puede comprobar el editor de este software de controlador

→ No instalar este software de controlador Debe comprobar el sitio web del fabricante para obtener software actualizado del controlador del dispositivo.

#### → Instalar este software de controlador de todas formas Solo instalar el software de controlador obtenido en el sitio web o disco del fabricante. El software no firmado de otras fuentes puede dañar el equipo o robar información.

Actualizar controladores - MITSUBISHI Easysocket Driver

#### Windows actualizó correctamente los controladores

Windows finalizó la instalación de los controladores para este dispositivo:

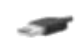

MITSUBISHI Easysocket Driver

Cerrar

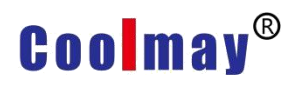

Cuando el controlador USB se haya instalado correctamente, se agregará uno de los controladores de bus serie universal del administrador de dispositivos, como se muestra a continuación.

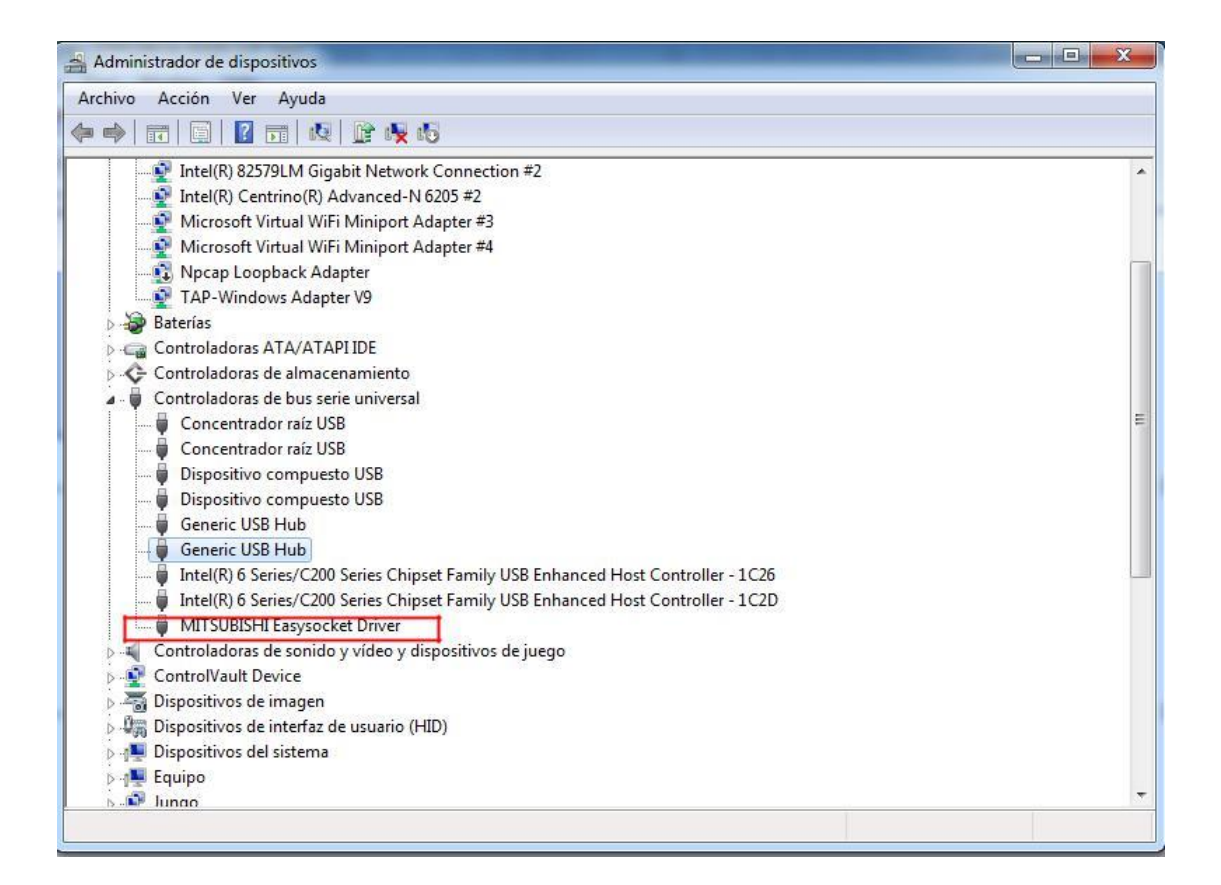

Una vez finalizada la instalación, puede utilizar el cable USB para descargar el PLC programa.